### Руководство по использованию платформы eTutorium Webinar

Etutorium — это сервис для **создания вебинаров**. Вебинар – это одна из форм ведения образовательного процесса на основе электронного обучения и дистанционных образовательных технологий, проводимое с привлечением современных мультимедийных технологий: онлайн-семинар, онлайн-тренинг, онлайн-курсы или онлайн-презентация. Это средство онлайн-обучения. Вебинар собирает в одной виртуальной комнате студентов в режиме реального времени. С места ведущего преподавателя транслируется звук и видео, демонстрируется презентация.

Рассмотрим основные этапы использования этой дистанционной образовательной технологии на портале eTutorium.

1. Создание вебинара.

Для того, чтобы создать (запланировать) вебинар на портале eTutorium нажимаем кнопку Создать:

|   | ିଙ୍ଭୁ Tutorium    | ше до 22.10.20<br>на 10 челов       | 15 RU Aleksandr Krylov 🔻 |
|---|-------------------|-------------------------------------|--------------------------|
| Ģ | Мои вебинары      |                                     |                          |
| Ð | Оплаты            | Мои вебинары Ахтивные о Прошедшие 7 | Создать                  |
| 0 | Помощь            | Нет запланированных вебинаров       |                          |
| ٩ | Тест оборудования |                                     |                          |

#### 2. В новом окне производим Настройку вебинара

2.1 Задаем обязательно название вебинара:

| 먹   | Серии вебинаров   |                       |                  |              |   |
|-----|-------------------|-----------------------|------------------|--------------|---|
| ٥   | Оплаты            | Основная информ       | чация            |              |   |
| Þ   | Видеоуроки        | Название вебинара     |                  |              |   |
| *   | Интеграция        | Тестовый              |                  |              |   |
| 0   | Помощь            | Дата                  | Время проведения | Часовой пояс |   |
| ٢   | Тест оборудования | 12-02-2018            | 13:00            | Киев         | * |
| 2   | Прием оплат       | Сделать регулярным () |                  | La .         |   |
| AKA | ДЕМИЯ ETUTORIUM   |                       |                  |              |   |

2.2. В этом же окне задаем дату и время проведения (начала и окончания) вебинара:

| Дата                  | Время проведения | 9            | Часовой пояс                       |
|-----------------------|------------------|--------------|------------------------------------|
| 26-07-2016            | 15:00            | <b>(</b> ) • | CET •                              |
| Язык (ј)              | Начало           | Конец        |                                    |
| Русский 🔻             | 14:00            | 45:45        |                                    |
|                       | 14:15            | 15:15        |                                    |
|                       | 14:30            | 15:30        |                                    |
|                       | 14.45            | 15:45        |                                    |
|                       | 14.45            | 16:00        |                                    |
| ВКЛЮЧИТЬ ЧАТ ()       | 15:00            | 16.15        | включить доступ по общей ссылке () |
| авторизация по паролю | 15:15            | 10.15        | ୍ୱାହ୍ୟ                             |
|                       | 15:30            | 16:30        | Q                                  |

2.3. В этом же окне задаем дополнительные опции вебинара: включить чат для общения со студентами:

| ский 👻                                                                                                    |                        |                                                                        |   |
|----------------------------------------------------------------------------------------------------|------------------------|------------------------------------------------------------------------|---|
| <ul> <li>включить чат<br/>Вы можете разрешить или<br/>запретить отображать чат в<br/>вебинарной комнате</li> </ul>   | іктные данные (])      | включить доступ по общей ссылке ()                                     |   |
| Сохранить                                                                                                    |                        |                                                                        | Ę |
|                                                                                                    | DIGITIONIO DA TATA     |                                                                        |   |
| После настроек<br>ык ()<br>Русский •                                                                                 | включаем кно           | опку <b>Сохранить:</b>                                                 |   |
| После настроек<br>ык ()<br>Русский •<br>включить чат ()                                                              | включаем кно           | опку Сохранить: <ul> <li>включить доступ по общей ссылке ()</li> </ul> |   |
| После настроек<br>ык ()<br>Русский ▼<br>Включить чат ()<br>авторизация по паролю ()<br>⊌ вставить в письмо логотип и | и контактные данные () | опку Сохранить:                                                        |   |

3. В результате автоматически генерируется ссылка на запланированный семинар. При переходе на эту ссылку будет открываться предстоящий вебинар. Чтобы скопировать ссылку на вебинар необходимо нажать на указанную ниже кнопку:

| 💌 включить чат 🕧                               | включить доступ по общей ссылке 🕕 |
|------------------------------------------------|-----------------------------------|
| авторизация по паролю ()                       |                                   |
| вставить в письмо логотип и контактные да      | ные 🕕                             |
| Ссылка на регистрацию 🕕                        |                                   |
| https://room-new.etutorium.com/register/9405c9 | 22514365f1f43d8f90514365f1f43c    |
| Сохранить Отмена                               | Ô.,                               |

4. Появится указатель, что ссылка скопирована в буфер обмена:

| Название вебинара                                                                              | Скопировано в буфер                 | х обмена                           |
|------------------------------------------------------------------------------------------------|-------------------------------------|------------------------------------|
| Тестовый вебинар                                                                               |                                     |                                    |
| Дата                                                                                           | Время проведения                    | Часовой пояс                       |
| 26-07-2016                                                                                     | 15:00 - 16:00                       | москва 👻                           |
| Язык (j)<br>Русский •                                                                          |                                     |                                    |
| <ul> <li>включить чат ()</li> <li>авторизация по паро</li> <li>вставить в письмо ло</li> </ul> | лю 🕕<br>готип и контактные данные 🕕 | включить доступ по общей ссылке () |
| Ссылка на регистрацию 🕕                                                                        |                                     |                                    |
| https://room-new.etutorium                                                                     | .com/register/9405c9b2514365        | f1f43d8f90514365f1f43              |
| Сохранить                                                                                      | Отмена                              |                                    |

## 5.После этого нажимаем вкладку Мои вебинары и появляется предстоящий вебинар:

| ିଙ୍କୁ Tutorium      | =                                               | ж<br>Вебинар создан  | [                    | Русский 🔻 Aleksandr Krylov 👻 |
|---------------------|-------------------------------------------------|----------------------|----------------------|------------------------------|
| 🖵 Мои вебинары      | МОИ ВЕБИНАРЫ                                    |                      |                      |                              |
| 🗐 Создать вебинар   |                                                 |                      |                      |                              |
| О Тест оборудования |                                                 | ПРЕДСТОЯШИЕ ВЕБИНАРЫ | ПРОШЕДШИЕ ВЕБИНАРЫ   |                              |
| 🏦 Оплаты            |                                                 |                      |                      |                              |
| Помощь              | Дата и время                                    | Название             | Действия             |                              |
|                     | Wed, Nov 25, 2015<br>9:00 РМСЕТ<br>Приглашены 1 | Учебный вебинар На   | Копировать Настроить | Удалить                      |
|                     | НАЧАТЬ НОВЫЙ В                                  | ЗАПЛАНИРОВАТЬ        | ВЕБИНАР              |                              |

6. Приглашаем участником на вебинар.

6.1 По умолчанию вебинары открытые и студенты могут войти по индивидуальным ссылкам, предварительно самостоятельно пройдя регистрацию:

| ٩   | Тест оборудования | Дата Время проведения Чак                  | совой пояс                                                                    |
|-----|-------------------|--------------------------------------------|-------------------------------------------------------------------------------|
| ୍ଷ  | Прием оплат       | 16-02-2018 14:00 () • 1                    | Москва 🔻                                                                      |
| AKA | ДЕМИЯ ЕТUTORIUM   | Сделать регулярным 🕧                       |                                                                               |
| Ø   | База знаний       | Тип вебинара                               |                                                                               |
| Ť   | Конференции       | • Открытый вебинар                         | Открытый вебинар<br>Участники могут войти на вебинар по индивидуальным или по |
| ₩   | Книги             | Платный вебинар подробнее Закрытый вебинар | общей ссылке                                                                  |
|     |                   | Вход по паролю                             |                                                                               |
|     |                   | включить доступ по общей ссылке ()         |                                                                               |

Поэтому студентам нужно заранее выслать ссылку на вебинар. Они регистрируются сами, в окне **Имя** они должны указать свою Фамилию и имя, чтобы преподаватель знал, кто работал на вебинаре. После регистрации студенты получают прямую ссылку на доступ в вебинарную комнату.

6.2. Если включить доступ по общей ссылке, то студенты могут подключаться без регистрации, что не рекомендуется, ввиду отсутствия возможности контроля посещаемости студентов:

| Я Кинги | О Платный вебинар подро                                                          | бнее                                   | бщей ссылке |  |
|---------|----------------------------------------------------------------------------------|----------------------------------------|-------------|--|
|         | Закрытый вебинар                                                                 |                                        |             |  |
|         | О Вход по паролю                                                                 |                                        |             |  |
|         | включить доступ по общей с                                                       | сылке 🕦                                |             |  |
|         | Общая ссылка                                                                     |                                        |             |  |
|         | Ссылка, по которой участники<br>могут подключиться к вебинару<br>без регистрации | cksignup/d205aadb552715c7c268b3935527  | 715c7c26    |  |
|         | Ссылка на регистрацию 👔                                                          |                                        |             |  |
|         | https://room.etutorium.com/re                                                    | gister/d205aadb552715c7c268b393552715c | 7.26871     |  |

6.3. Если студенческая группа небольшая, то участники приглашаются на вебинар. Для этого нажимаем на кнопку **Настроить:** 

|             | 5                                                                      | ПРЕДСТОЯЩИЕ ВЕБИНАРЫ                          | ПРОШЕДШИЕ ВЕБИНАРЫ                    |                         |
|-------------|------------------------------------------------------------------------|-----------------------------------------------|---------------------------------------|-------------------------|
|             | Дата и время                                                           | Название                                      | Действия                              |                         |
|             | Fri, Nov 27, 2015<br>4:00 РМ - 5:00 РМ СЕТ<br>Приглашены 1             | Учебный вебинар На                            | копировать Настр                      | Удалить                 |
| Пер         | еходим на вклад                                                        | ку <b>Приглашены:</b>                         |                                       |                         |
| я           | уведомления <u>пригл</u>                                               | аниены дополнительно                          | ТЕСТИРОВАНИЕ ОПРОСЫ                   | МАТЕРИАЛЫ               |
|             | Список приглашенных<br>Пожалуйста, внесите список<br>другого вебинара. | <b>с</b><br>электронных адресов, каждый адрес | : с новой строки. Или загрузите списо | к участников из         |
|             | Список адресов                                                         |                                               | Статус                                |                         |
| [           | ДОБАВИТЬ АДРЕСА                                                        | ИМПОРТ ИЗ СSV                                 |                                       | ීල                      |
| Доб<br>1. В | авить приглашен<br>ручную - Нажим                                      | ных можно двумя спо<br>аем Добавить адреса    | особами<br>:                          |                         |
|             | Список приглашенн                                                      | ых                                            |                                       |                         |
|             | Пожалуйста, внесите спис<br>другого вебинара.                          | ок электронных адресов, каждый                | адрес с новой строки. Или загрузи     | те список участников из |
|             | Список адресов                                                         |                                               | Стату                                 | c                       |
| [           | ДОБАВИТЬ АДРЕСА                                                        | ИМПОРТ ИЗ СSV                                 |                                       |                         |

#### Вписываем адреса вручную, каждый адрес с новой строки:

#### Список приглашенных

Пожалуйста, внесите список электронных адресов, каждый адрес с новой строки. Или загрузите список участников из другого вебинара.

| Список адресов                                                                                                    | Статус |
|----------------------------------------------------------------------------------------------------|--------|
| userl@mail.com<br>user2@mail.com<br>user3@mail.com<br>user5@mail.com<br>user6@mail.com<br>user7@mail.com<br>user8@mail.com<br>user9@mail.com |        |
| ДОБАВИТЬ АДРЕСА ИМПОРТ ИЗ CSV                                                                                                    |        |

## После этого нажимают кнопку Добавить адреса:

#### Список приглашенных

Пожалуйста, внесите список электронных адресов, каждый адрес с новой строки. Или загрузите список участников из другого вебинара.

| Список адресов                                                                                                    | Статус |
|----------------------------------------------------------------------------------------------------|--------|
| USer1@mail.com<br>user2@mail.com<br>user3@mail.com<br>user5@mail.com<br>user6@mail.com<br>user7@mail.com<br>user8@mail.com<br>user9@mail.com |        |
| ДОБАВИТЬ АДРЛСА ИМПОРТ ИЗ CSV                                                                                                    |        |

# После этого добавленные адреса приглашаются на вебинар нажатием кнопки Пригласить или Зарегистрировать:

| user/@mail.com                        | new |
|---------------------------------------|-----|
| user8@mail.com                        | new |
| user9@mail.com                        | new |
| ДОБАВИТЬ АДРЕСА ИМПОРТ ИЗ CSV         |     |
| Запланировать отправку приглашений на |     |
| now                                   |     |
| ЗАРЕГИСТРИРОВАТЬ                      |     |

## Чтобы пригласить на определенную дату нажимаем на окно now:

| ДОБАВИТЬ АДРЕСА      | ИМПОРТ ИЗ СSV      |
|----------------------|--------------------|
| Запланировать отправ | вку приглашений на |
| now <u>I</u>         |                    |
| ПРИГЛАСИТЬ           | ЗАРЕГИСТРИРОВАТЬ   |

Пригласить участников из другого вебинара

## и выбираем дату в календаре:

| ДОБАВИТЬ АДРЕСА | ИМПОРТ ИЗ СSV |
|-----------------|---------------|
|-----------------|---------------|

#### Запланировать отправку приглашений на

| ¢   |   | 2015 November |     |     |     |     | •   |
|-----|---|---------------|-----|-----|-----|-----|-----|
| Mon |   | Tue           | Wed | Thu | Fri | Sat | Sun |
| 26  |   | 27            | 28  | 29  | 30  | 31  | 1   |
| 2   | ß | 3             | 4   | 5   | 6   | 7   | 8   |
| 9   |   | 10            | 11  | 12  | 13  | 14  | 15  |
| 16  |   | 17            | 18  | 19  | 20  | 21  | 22  |
| 23  |   | 24            | 25  | 26  | 27  | 28  | 29  |
| 30  |   | 1             | 2   | 7   | 4   | 5   | 6   |

## После выбора даты нажимаем на кнопку Пригласить:

| ۲.      | 05 Decemi        | ber 2015                               | , |
|---------|------------------|----------------------------------------|---|
| 09:0009 | 9:0509:1009:1509 | :2009:2509:3009:3509:4009:4509:5009:55 |   |
| 2015-1  | 2-05 11:00       |                                        |   |
| при     | ПАСИТЫ           | ЗАРЕГИСТРИРОВАТЬ                       |   |

2 Способ приглашения участников на вебинар - из предыдущих вебинаров. Выбираем вебинар:

| ПРИГЛАСИТЬ       | ЗАРЕГИСТРИРОВАТЬ          |   |
|------------------|---------------------------|---|
| ригласить участ  | ников из другого вебинара |   |
| ,,               |                           | • |
|                  |                           |   |
| New webinar (Nov | 24 2015)                  |   |

Нажимаем кнопку Копировать, и все участники другого семинара будут в зарегистрированных участниках:

| Пригласить участников из другого вебинара |    |   |  |  |  |  |
|-------------------------------------------|----|---|--|--|--|--|
| New webinar (Nov 24 2015)                 |    | • |  |  |  |  |
| КОПИРОВАТЬ                                |    |   |  |  |  |  |
|                                           | G. |   |  |  |  |  |

7. Настройка вебинарной комнаты - язык русский, тип комнаты - классический, включить чат. Сохранить:

| *                                                       | Интеграция        | Настройки вебинарной комнаты                                                                                                    |  |  |  |
|---------------------------------------------------------|-------------------|----------------------------------------------------------------------------------------------------|--|--|--|
| 0                                                       | Помощь            | Язык                                                                                                    |  |  |  |
| Ô                                                       | Тест оборудования | Выберите язык, который хотите<br>видеть в интерфейсе<br>вебинарной комнаты и <sub>ты</sub>                                                                            |  |  |  |
| 2                                                       | Прием оплат       | использовать при отправке<br>писем вашим участникам.                                                                                                    |  |  |  |
| AKA                                                     | ДЕМИЯ ETUTORIUM   |                                                                                                    |  |  |  |
| Q                                                       | База знаний       |                                                                                                    |  |  |  |
| Ē                                                       | Конференции       |                                                                                                    |  |  |  |
|                                                         | Книги             | Классическии широкии чат Большое видео Мастерская Iet-а-тет Вопрос голосом                                                                                            |  |  |  |
|                                                         |                   | <ul> <li>Возножносто пересклачения нежду трановалися</li> <li>видео с веб-камеры и показом слайдов</li> <li>Показ слайдов</li> <li>Чат и список участников</li> </ul> |  |  |  |
| включить чат ① Сообщения в чате видны только ведущему ① |                   |                                                                                                    |  |  |  |
|                                                         |                   | задать вопрос в чате () скрыть список участников ()                                                                                                    |  |  |  |
|                                                         |                   | задать вопрос голосом () Скрыть количество участников ()                                                                                                    |  |  |  |
|                                                         |                   | ✓ вставить в письмо логотип и контактные данные ①                                                                                                    |  |  |  |
|                                                         |                   | Сохранить Отмена Требуется помощь?                                                                                                    |  |  |  |

## 8. Загрузка презентации лекции в формате РРТХ. Заходим в **Мои вебинары**, выбираем **Настройки вебинара:**

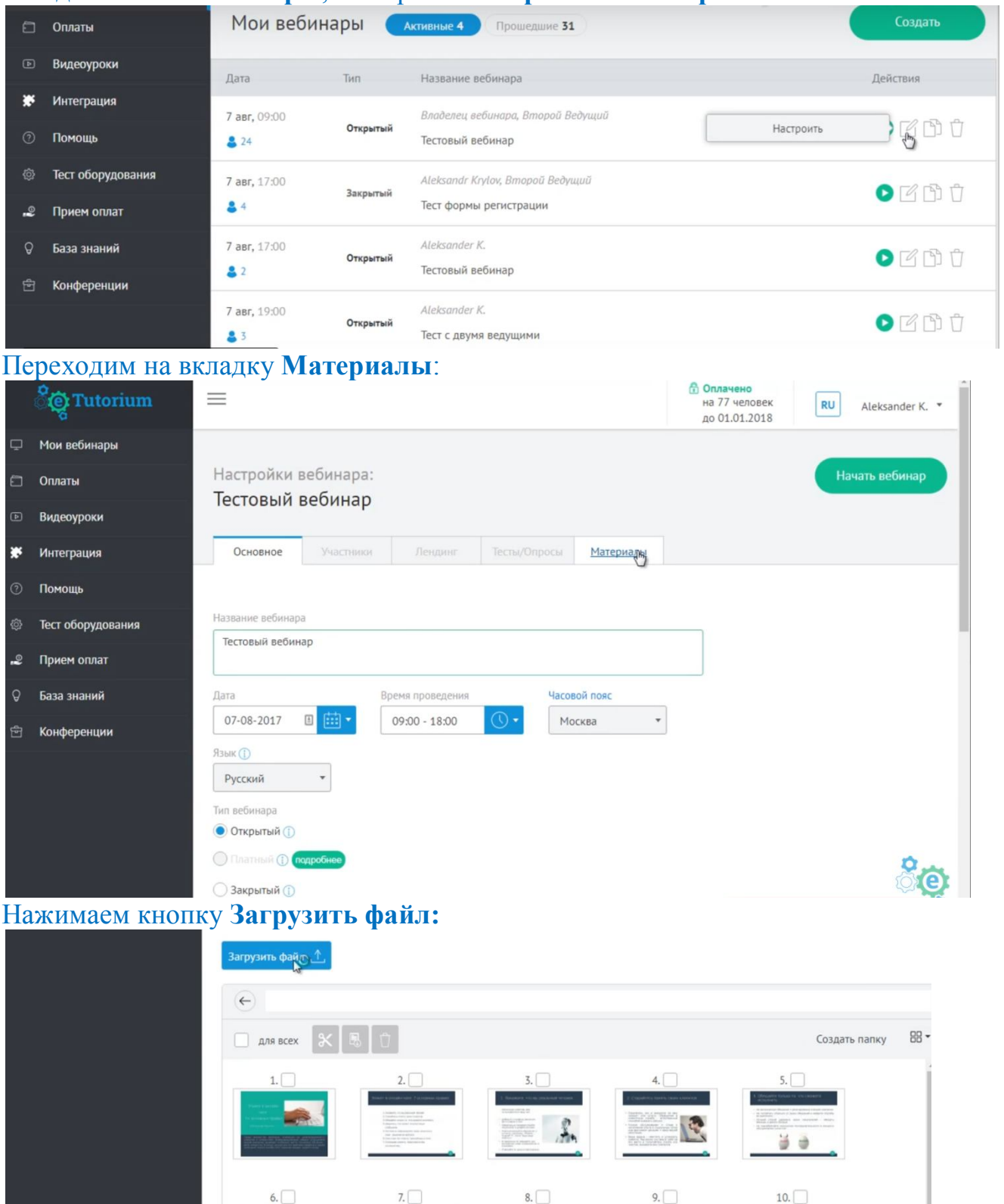

1 st

13.

12.

2

11.

0

2×

15.

14.

Выбираем на компьютере нужный файл и загружаем его:

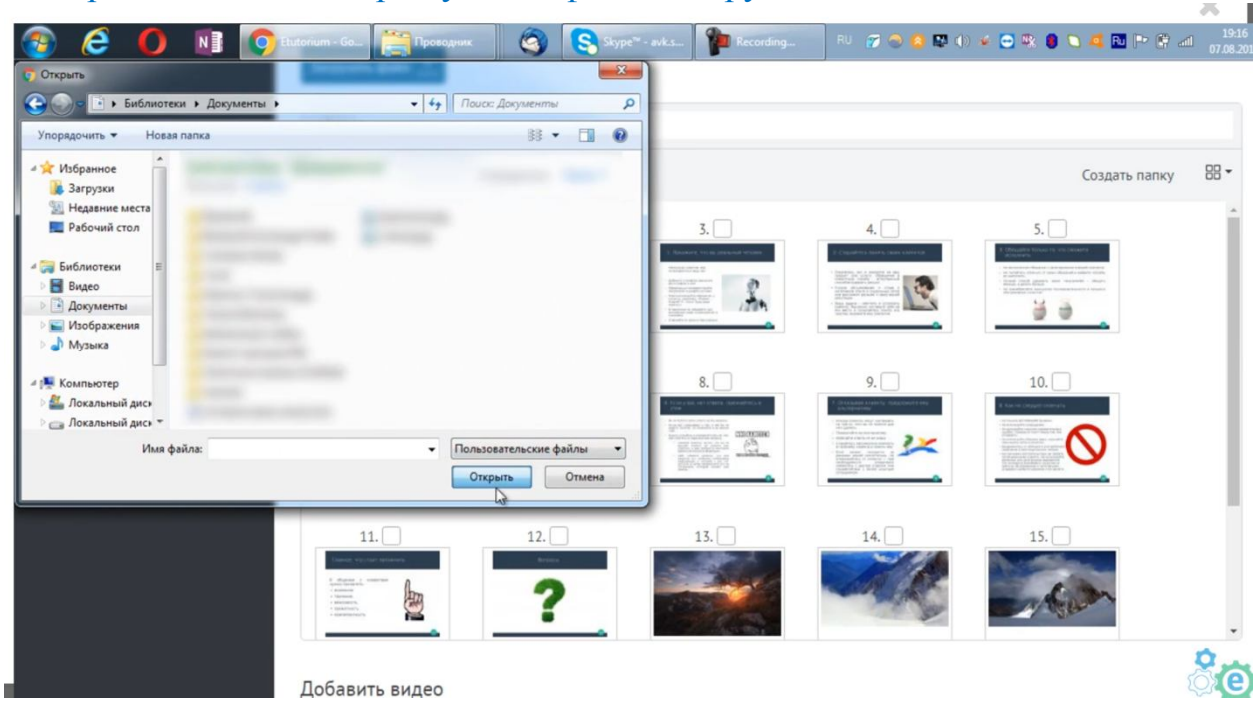

## 9.Запуск вебинара.

Заходим в Мои вебинары, выбираем нужный вебинар и нажимаем Войти:

| Ē | Расписание      | Мои вебин      | ары 🧲  | Активные 1 Прошедшие 38 | + Создать вебинар     |
|---|-----------------|----------------|--------|-------------------------|-----------------------|
| Q | Мои вебинары    | ДАТА           | тип    | НАЗВАНИЕ ВЕБИНАРА       | действия              |
| ଖ | Серии вебинаров | 12 фев, 17:00  | P      | Aleksander K.           | Врйти ГАГАТ           |
| ۵ | Оплаты          | <b>&amp;</b> 0 | открыт | Тестовый вебинар        |                       |
| Þ | Видеоуроки      |                |        |                         | Поиск по: не выбран 💌 |
| * | Интеграция      |                |        |                         | C.                    |

В вебинарной комнате, выбираем ведущего в поле Добавить ведущего, включаем камеру и микрофон:

|                                                                  |     |                         | ~ ~               |
|------------------------------------------------------------------|-----|-------------------------|-------------------|
| • 00:00 (начать вебинар) Тестовый вебинар                        | 🗘 🕁 | Добавить ведущего       |                   |
|                                                                  |     | Aleksanden              | Добавить ведущего |
|                                                                  |     |                         | 🗭 💄 🗅             |
|                                                                  |     | Участники 1             | 0                 |
|                                                                  |     | Ведущие, модераторы (1) |                   |
|                                                                  | 4   | Meksander K.            |                   |
|                                                                  |     | Участники (0)           |                   |
| 5 ta A 4 & • •                                                   |     |                         |                   |
| () ♀ • ⊨                                                         |     |                         | ීල                |
| Презентация Демонстрация Видео Тесты/<br>экрана фрагменты Опросы |     |                         | 6                 |

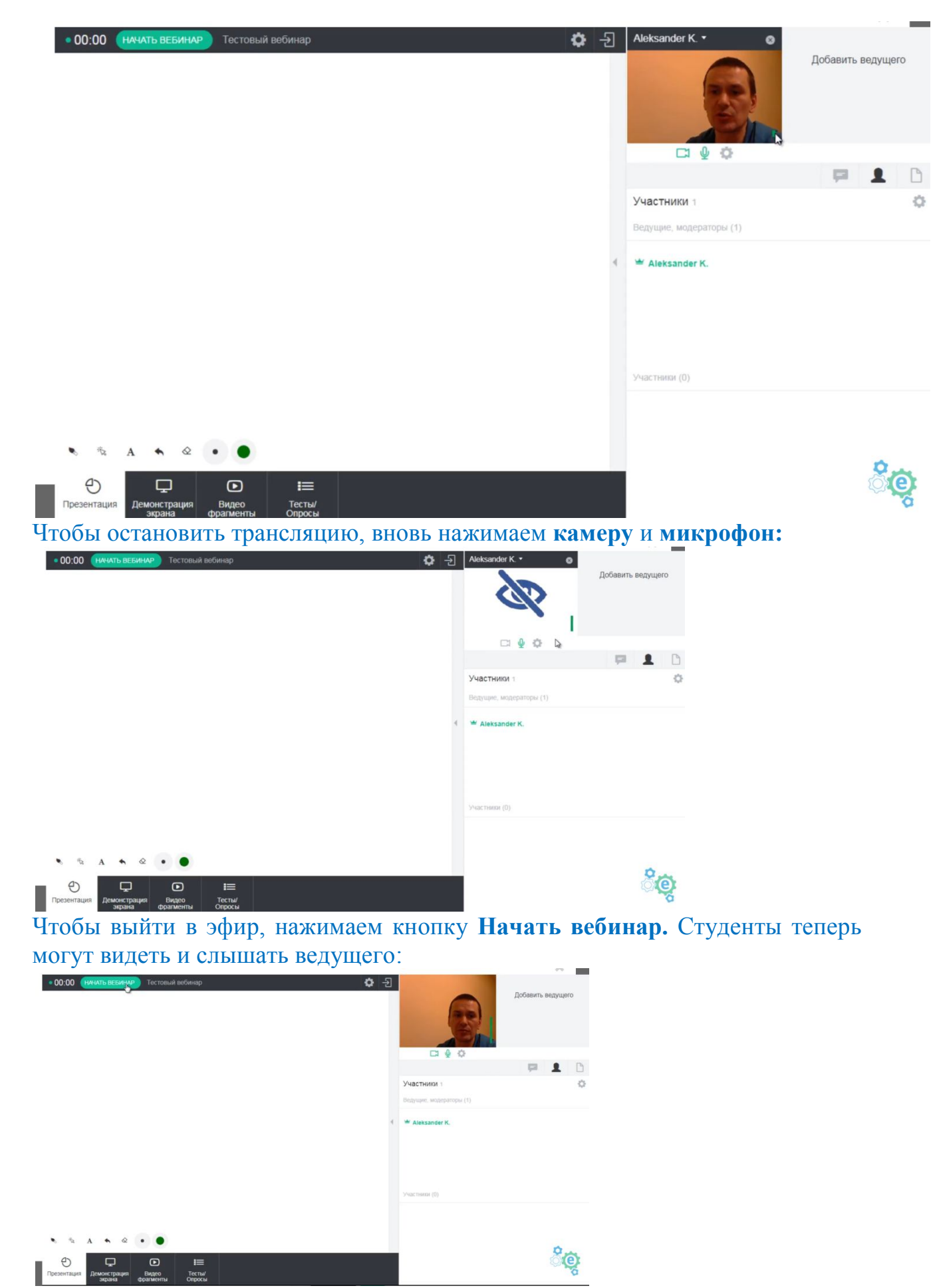

Чтобы сделать паузу, необходимо нажать на кнопку ⊳

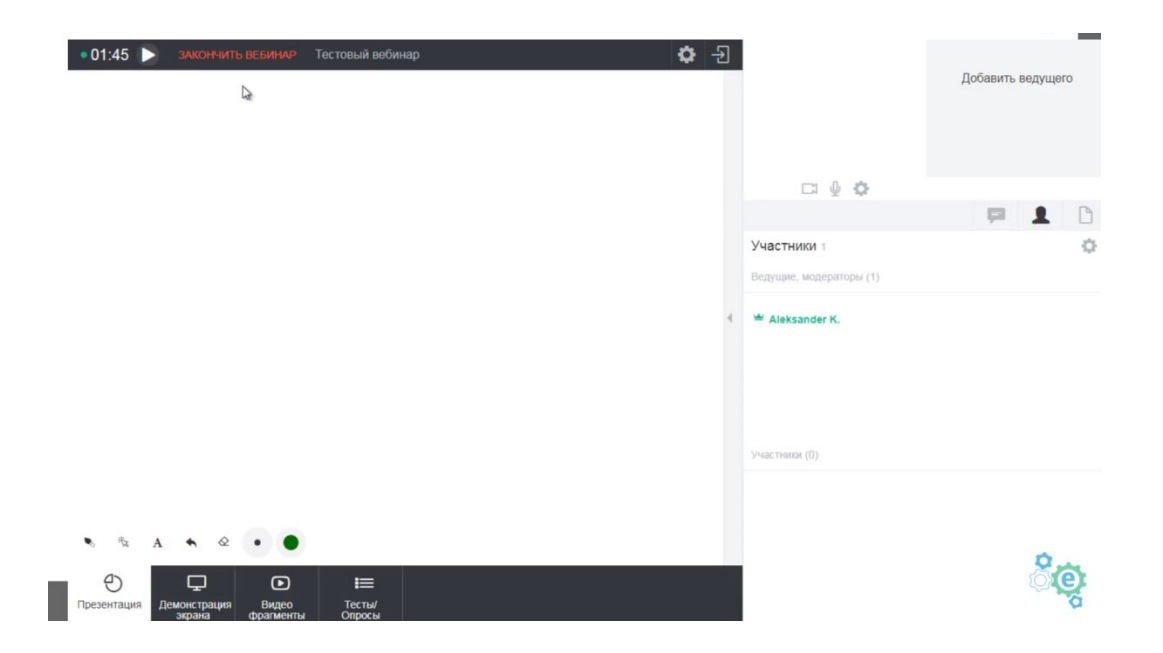

## 9. Завершение вебинара:

Чтобы завершить вебинар, надо нажать на кнопку Закончить вебинар. При этом система попросит подтверждение:

| Выйти из вебинара                           |  |
|---------------------------------------------|--|
| ОСТАТЬСЯ ВЫЙТИ ИЗ КОМНАТЫ ЗАВЕРШИТЬ ВЕБИНАР |  |